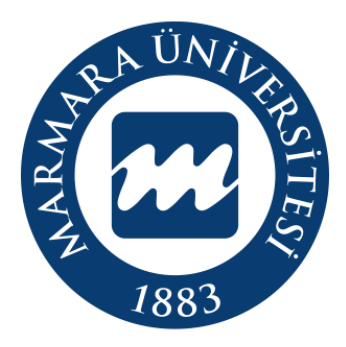

# Marmara Üniversitesi BYS Üzerinden Kurumsal E-Posta Oluşturma Süreci Eğitim Kılavuzu Öğrenci

BYS Üzerinden Kurumsal E-posta Oluşturma Süreci

## İÇİNDEKİLER

| 1.Adım: Marmara Üniversitesi BYS ->Profil Bilgilerim     | 3 |
|----------------------------------------------------------|---|
| 2.Adım: E-posta İşlemleri                                | 4 |
| 3.Adım: E-posta İşlemleri -> Kullanıcı E-posta Önerileri | 5 |
| 4.Adım: E-posta İşlemleri -> Kullanıcı E-posta Oluştur   | 6 |

### 1.Adım: Marmara Üniversitesi BYS ->Profil Bilgilerim

| <b>III</b> BYS V                            | =                                            |                         | (?) SSS 🔇 t ste          | ek 🖻 English 🤤 E******* ****** 🖧 |  |  |
|---------------------------------------------|----------------------------------------------|-------------------------|--------------------------|----------------------------------|--|--|
| Öğrenci 🗸                                   | ÖBVS                                         | DRVS                    | EBVS                     |                                  |  |  |
| hızlı arama 🖉                               |                                              | PDIS                    |                          |                                  |  |  |
| 0 Haftalık Ders Programı                    | Bilgi Yönetim Sistemi                        | Bilgi Yönetim Sistemi   | Yönetim Sistemi          | F******                          |  |  |
| 📼 Devam Durumu                              | bur marmara adu tr @                         | abus marmara adu tr Q   | abus marmara adu tr Q    |                                  |  |  |
| ⊗ Ders Durum Kontrolü                       | bys.marmara.edu.u 👻                          | poys.marmara.edu.u 👻    | ebys.marmara.edu.tr 👻    | BYS hesabı ile oturum acıldı     |  |  |
| 🛛 Not İşlemleri 🧹                           |                                              |                         |                          | <u>A</u> Profil Bilgilerim       |  |  |
| & Tez Bilgileri Görüntüleme                 | MEOBS                                        | AVESIS                  | Başvuru                  |                                  |  |  |
| 🖹 Başarı Durum Belgesi (Transkript)         | Eğitim Öğretim                               | Akademik                | Kurum İçi ve Dışarıdan   | 🖂 E-posta Değiştir               |  |  |
| 🛛 Ders Kayıt İşlemleri 🧹                    | Bilgi Yönetim Sistemi                        | Veri Yönetim Sistemi    | Başvuru Yönetim Sistemi  | 🖉 Çıkış Yap                      |  |  |
| 🖻 Bilgilerim                                | meobs.marmara.edu.tr ⊕                       | avesis.marmara.edu.tr ⊙ | basvuru.marmara.edu.tr ⊙ |                                  |  |  |
| 🖾 E-Posta Başvuru                           |                                              |                         |                          |                                  |  |  |
| * Harç Bilgileri Görüntüleme                | Duyurular                                    |                         |                          |                                  |  |  |
| 🖾 Müfredat                                  |                                              |                         |                          |                                  |  |  |
| 🛛 Talep ve Başvuru İşlemleri 🛛 <            |                                              |                         |                          |                                  |  |  |
| ည့် Aydınlatma Metni Hareketleri            |                                              |                         |                          |                                  |  |  |
|                                             |                                              |                         |                          |                                  |  |  |
|                                             |                                              |                         |                          |                                  |  |  |
|                                             |                                              |                         |                          |                                  |  |  |
|                                             |                                              |                         |                          |                                  |  |  |
|                                             |                                              |                         |                          |                                  |  |  |
| BYS -> Profil Bilgilerim menüsüne tıklanır. |                                              |                         |                          |                                  |  |  |
|                                             | 2015 © Marmara Üniversitesi Bilgi Sistemleri |                         |                          | -                                |  |  |

BYS Üzerinden Kurumsal E-posta Oluşturma Süreci

#### 2.Adım: E-posta İşlemleri

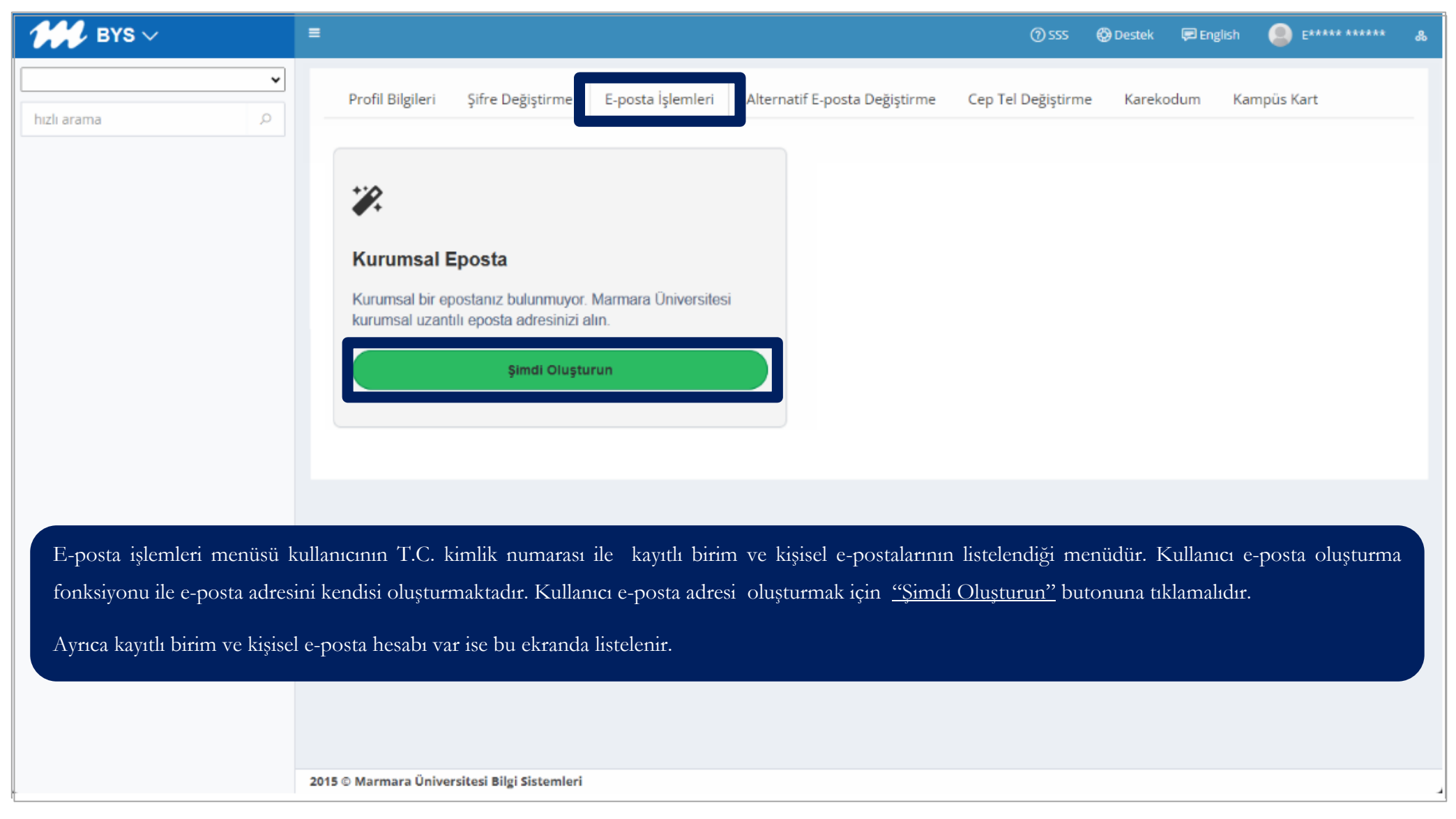

#### 3.Adım: E-posta İşlemleri -> Kullanıcı E-posta Önerileri

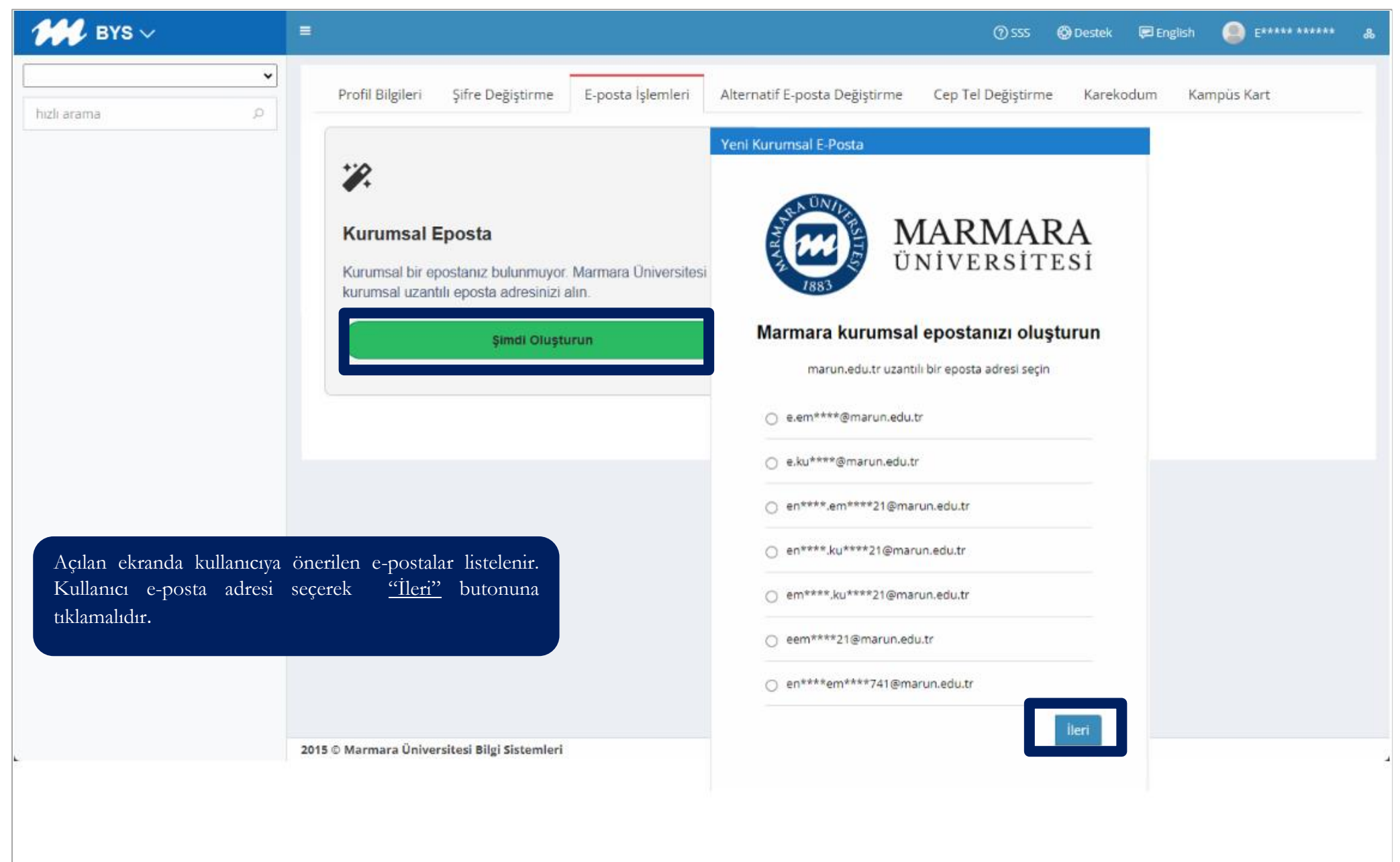

#### 4.Adım: E-posta İşlemleri -> Kullanıcı E-posta Oluştur

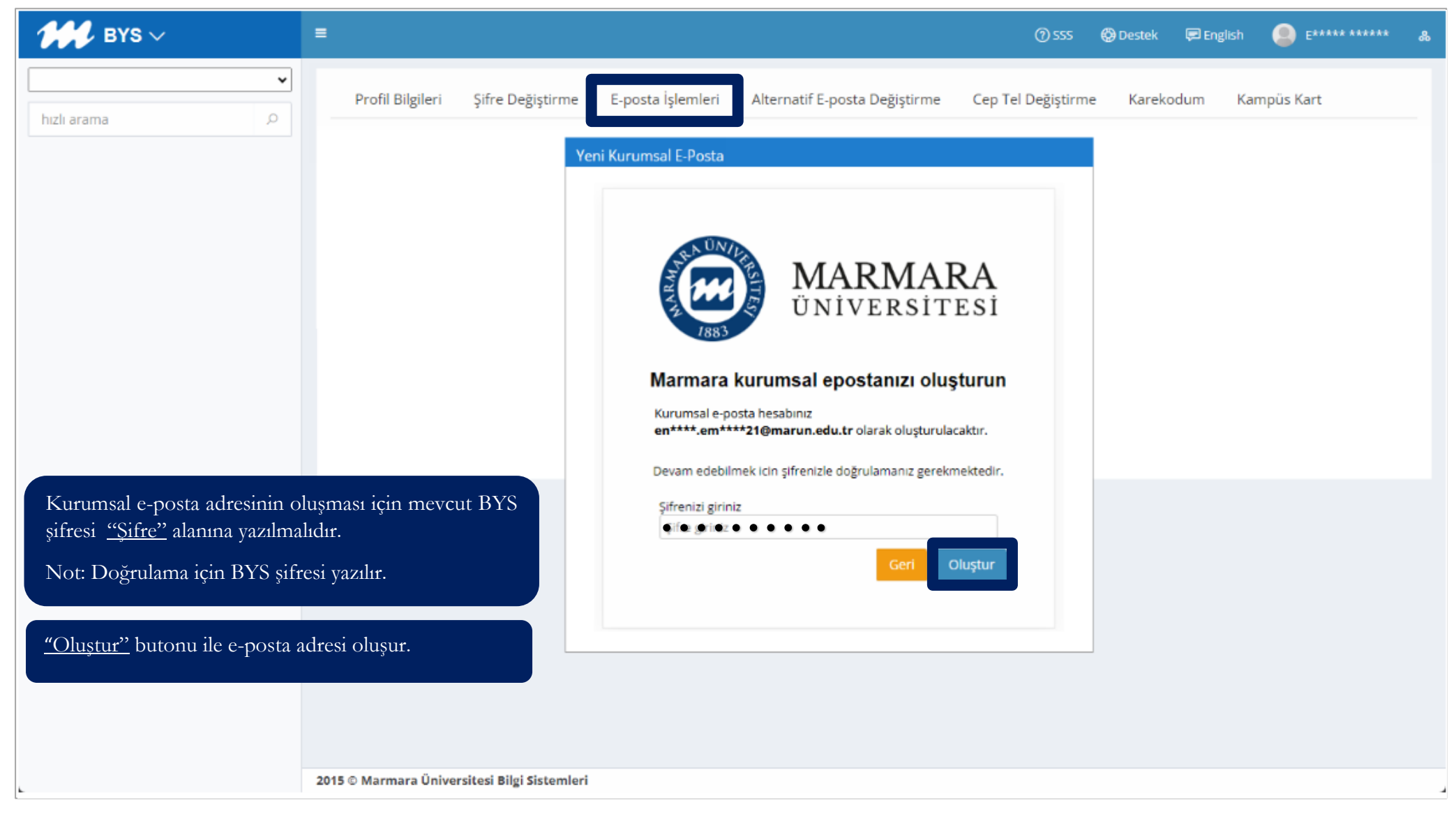